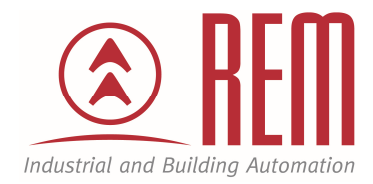

# APLIKAČNÍ POSTUP

Zápis dat z dotykového displeje s integrovaným PLC SmartAxis Touch na USB Flash disk a vyčítání dat pomocí softwaru Downloader

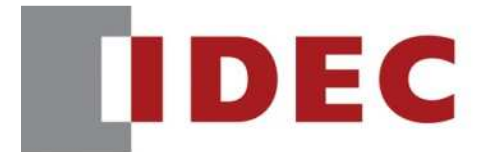

Think Automation and beyond ...

www.rem-technik.cz

# Zápis dat z dotykového displeje s integrovaným PLC SmartAxis Touch na USB Flash disk a vyčítání dat pomocí softwaru Downloader

# Abstrakt

Tento aplikační postup ukazuje jak zapisovat uživatelská data ze SmartAxis Touch na externí paměť typu USB Flash disk, která se připojí do USB portu SmartAxis Touch. Flash disk je pak možné ze SmartAxis Touch vytáhnout a vložit do PC nebo uložená data do PC přehrát po síti Ethernet pomocí softwaru Downloader.

#### **HW komponent**

- dotykový displej s integrovaným PLC SmartAxis Touch FT1A-C12RA
- USB kabel pro nahrání projektu
- běžný USB Flash disk

## SW komponenty

• vývojové prostředí pro PLC IDEC Automation Organizer

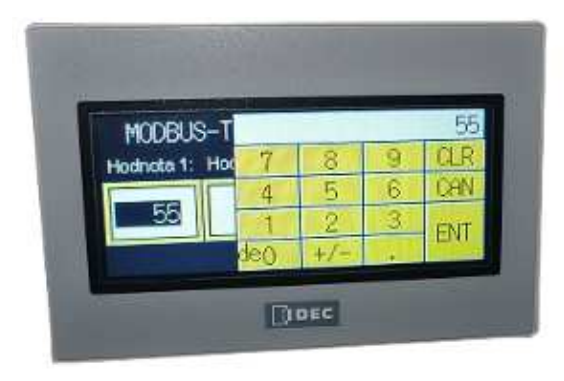

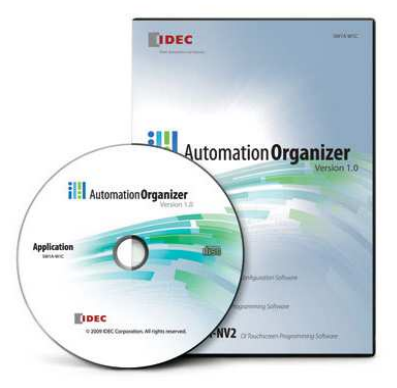

## Důležitá poznámka

Aplikační postupy demonstrují typické úkony na konkrétních případech. Nekladou si za cíl kompletnost a v žádném případě nenahrazují návod k obsluze! Změna aplikačních postupů je vyhrazena.

## Postup

- 1. Připojíme SmatAxis Touch k počítači pomocí USB kabelu, abychom do něj mohli později nahrát program a také pomocí Ethernetového kabelu. Ethernetové propojení využijeme pro software Downloader.
- 2. Nakonfigurujeme síťové rozhraní počítače. (Ovládací panely\Síť a Internet\Síťová připojení -> Připojení k místní síti -> Vlastnosti -> Protokol IP verze 4)

| Uspořádat 🔻                                                                                                    |                                                                                                    |
|----------------------------------------------------------------------------------------------------|----------------------------------------------------------------------------------------------------|
| Bezdrátové připojení k síti       Bezdrátové připojení k síti         REM-Public-3       Nepřipojení k síti 3         Intel(R) Centrino(R) Advanced-N       Připojení k síti 3         Bezdrátové připojení k síti 3       Připojení k síti 3         Microsoft Virtual WiFi Miniport A       Připojení Bluetooth         Siťové připojení Bluetooth       Talk2m:         Nepřipojeno       Siťový k TAP-Wi         Připojení       Sáťový k TAP-Wi                                                                                                    | ové připojení k síti 2<br>ojeno<br>oft Virtual WiFi Miniport A<br>ní k místní síti<br>ná síť<br>om NetXtreme Gigabit Eth<br>-eCatcher Connection<br>rabel byl odpojen.<br>n32 Adapter V9<br>Připojení k místní síti - vlastnosti                                                                                                    |
| Dbecné                                                                                                    | Sítě <u>Sdílení</u><br>Připojit pomocí:                                                                                                    |
| Připojení pomoci protokolu<br>IPv4:<br>Připojení pomoci protokolu<br>IPv6:<br>Stav média:<br>Doba trvání:<br>Rychlost:<br>Připojení k síti není k dispozici.<br>Připojení k síti není k dispozici.<br>Připojení k síti není k dispoz | Konfigurovat         Toto připojení používá následující položky:         Image: Strain Stře Microsoft         Image: Sdilení souborů a tiskáren v sítích Microsoft         Image: Sdilení souborů a tiskáren v sítích Microsoft         Image: Sdilení souborů a tiskáren v sítích Microsoft         Image: Sdilení souborů a tiskáren v sítích Microsoft         Image: Sdilení souborů a tiskáren v sítích Microsoft         Image: Sdilení souborů a tiskáren v sítích Microsoft         Image: Sdilení souborů a tiskáren v sítích Microsoft         Image: Strategie Strategie Strategi |
| Aktivita Odesláno Přijato                                                                                                    | Nainstalovat Odinstalovat Vlastnosti                                                                                                    |
| Počet bajtů: 10 005 481   183 791 420                                                                                                    | Protokol TCP/IP. Výchozí protokol pro rozlehlé sítě, který<br>zajišťuje komunikaci mezi propojenými sítěmi různého druhu.                                                                                                    |
|                                                                                                    |                                                                                                    |

3. Objeví se další dialogové okno, ve kterém nastavíme pevnou IP adresu počítače.

|                                                                                                    |                                     |        |                         | <u>,</u> |
|----------------------------------------------------------------------------------------------------|-------------------------------------|--------|-------------------------|----------|
| Podporuje-II sit automatickou konfigur<br>protokolu IP automaticky. V opačném<br>poradí správce sítě. | aci IP, je mozne<br>případě vám spi | ávné   | t nastaven<br>nastavení | 1        |
| 🔘 Získat IP adresu ze serveru DHC                                                                     | P automaticky                       |        |                         |          |
| Použít následující IP adresu:                                                                         |                                     |        |                         |          |
| IP adresa:                                                                                            | 192 , 16                            | i8 . C | ),5                     |          |
| Maska podsítě:                                                                                        | 255 . 25                            | 5.25   | 55.0                    |          |
| Výchozí brána:                                                                                        |                                     | ×.     | - 45                    |          |
| 🔵 Získat adresu serveru DNS auton                                                                     | naticky                             |        |                         |          |
| Opužít následující adresy serverů                                                                     | DNS:                                |        |                         |          |
| Upřednostňovaný server DNS:                                                                           |                                     | 8      | - 1 I                   |          |
| Alternativní server DNS:                                                                              |                                     | £      | 1.13                    |          |
| 🦳 Při ukončení ověřit platnost nasl                                                                   | tavení                              | 1      | Upřesnit                |          |

- 4. Vše potvrdíme tlačítkem OK. Síťová karta počítače je tímto nakonfigurována.
- 5. Založíme nový projekt ve vývojovém prostředí WindOI-NV3.

|          | ₩ind0/1-NV3                                  |             |
|----------|----------------------------------------------|-------------|
| <b>—</b> | -                                            | · @~        |
| New      | Recent Projects                              |             |
|          | <u>1</u> C:\Users\\Zapis_log                 | range 0 ‡ k |
| Open     | 2 C:\Users\\v7_tested\v7\v7                  | Editing     |
| Save     | 3 C:\Users\b1\Desktop\data                   |             |
|          | 4 C:\Users\b1\Desktop\v7\v7                  |             |
| Save As  | <u>5</u> C:\Users\\Projekt                   |             |
| Print    | <u>6</u> 85                                  |             |
|          | Z Automatické_zavlažování_17_6_2016          |             |
|          | 8 C:\Users\b1\Desktop\Melody                 |             |
|          | 9 Automatické_zavlažování_17_6_2016          |             |
|          | 1 <u>0</u> Automatické_zavlažování_14_6_2016 |             |
|          | WindO/I-NV3 Options Exit WindO/I-NV3         |             |

| Uložit do:             | 🔒 Návod          | - 🕈 🔁 (  | * 📰 🕈  |
|------------------------|------------------|----------|--------|
| Název polož            | ky ^             | Datum zr | nény T |
|                        |                  |          |        |
|                        |                  |          |        |
| ٠ [                    | <u>m_</u>        |          | P      |
| ∢<br>Název<br>souboru: | III<br>Navod_LOG |          | Next > |

6. Vybereme SmartAxis Touch, kterým disponujeme. V našem případě FT1A-C12RA.

| SmartAXIS Touch       FT1A-C12RA*       FT1A-M12RA*         FT1A-M12RA*       FT1A-C14KA-*/-C14SA-*       LCD: 240x100 65536 Colors         TOuch Panet: Analog       Output type: Relay output         Installation       Installation |                 | rype number.                                                                   | Details:                                                                                                    |
|----------------------------------------------------------------------------------------------------|-----------------|--------------------------------------------------------------------------------|----------------------------------------------------------------------------------------------------|
| Installation                                                                                                    | Smart4XIS Touch | FT1A-C12RA-*<br>FT1A-M12RA-*<br>FT1A-C14KA-*/-C14SA-*<br>FT1A-M14KA-*/-M14SA-* | FT1A Controller with Display<br>LCD: 240x100 65536 Colors<br>Touch Panel: Analog<br>Output type: Relay output |
| <ul> <li>Horizontal</li> <li>Vertical (Counter Clockwise)</li> <li>Vertical (Clockwise)</li> </ul>                                                                                                    | Installation    |                                                                                |                                                                                                    |

7. Nabídku komunikačních ovladačů necháme v původním nastavení

| Select Communication Driver                              | <b>×</b>           |
|----------------------------------------------------------|--------------------|
| Manufacturer: IDEC System                                |                    |
| Protocol:                                                | Details:           |
| No External Devices<br>DM LINK (1:1)<br>DM LINK (1:N)    |                    |
| Connection<br>© 1:1 Communication<br>© 1:N Communication | -                  |
| < Previous                                               | Next > Cancel Help |

8. V kartě nastavení projektu nakonfigurujeme síťové rozhraní SmartAxis Touch. IP adresa Gateway a Maska sítě musí být stejné jako PC. IP adresa SmartAXIS Touch musí být rozdílná avšak v rozsahu sítě. Pro funkčnost tohoto programu vyplňte hodnoty stejně jako v předloze.

| terface Configuration:                                                                                                    |                                                                  | - interrace Settings -                                                                                               | 164                                                                          |                                                                          |
|----------------------------------------------------------------------------------------------------|------------------------------------------------------------------|----------------------------------------------------------------------------------------------------|------------------------------------------------------------------------------|--------------------------------------------------------------------------|
| Interface<br>Port(RS232C)<br>Port(RS422/485)<br>Ethemet<br>Protocol1<br>Protocol2<br>Protocol3<br>JSB2(USB-A)<br>JSB1(USB-A) | Protocol<br>N/A<br>N/A<br>N/A<br>N/A<br>N/A<br>N/A<br>N/A<br>N/A | Protocol:                                                                                                    | N/A                                                                          | •                                                                        |
| < [                                                                                                    | •                                                                | C Obtain an IP a                                                                                                    | ddress automatically (DHCP)                                                  |                                                                          |
|                                                                                                    |                                                                  | Use the follow                                                                                                    | ing IP address:                                                              |                                                                          |
|                                                                                                    |                                                                  | Subnet Mask:<br>Default Gateway:<br>Forbid Mainter<br>When Protocol is N<br>When it is "Externa<br>"Communication Di | 255     255     255     0       0     0     0     0       ance Communication | tenance communication.<br>IP Address etc for Host to<br>mications Driver |
|                                                                                                    |                                                                  | Extension" tab.                                                                                                    | Default                                                                      | ]                                                                        |

- 9. Máme nakonfigurované síťové rozhraní Smart Axis Touch.
- 10. Zbývá nakonfigurovat zápis dat do paměti SmartAXIS Touch a následný export dat na externí USB Flash disk. Toto nastavení se provede v dialogovém okně Data Log settings -> Edit...

| ject Ala             | ne Confi<br>123<br>rm Data C<br>g Log | Dperation<br>Log St | Online V<br>Data F<br>orage Area M<br>System Setup | iew F    | ormat<br>Recipe | Text Glo<br>Group Scr | bal<br>ipt | User<br>Accounts |
|----------------------|---------------------------------------|---------------------|----------------------------------------------------|----------|-----------------|-----------------------|------------|------------------|
| ta Log Set           | tings                                 | 100                 | 1 Line                                             | -towners |                 |                       |            |                  |
| ettings:             |                                       |                     |                                                    |          |                 |                       |            |                  |
| Channel              | Log func                              | Data Si             | Source                                             | Sampli   | Data Size       | Range                 | ~          | Edit             |
|                      | Disable                               |                     |                                                    |          |                 |                       |            | -                |
| 2                    | Disable                               |                     |                                                    |          | 1               |                       |            | TE:              |
| 3                    | Disable                               |                     |                                                    |          | 1               |                       |            | Up               |
| 4                    | Disable                               |                     |                                                    |          |                 |                       |            | Down             |
| 5                    | Disable                               |                     |                                                    |          |                 |                       |            | Down             |
| 6                    | Disable                               |                     |                                                    |          | 0               |                       | -          |                  |
| 7                    | Disable                               |                     |                                                    |          | 1               |                       | 12         |                  |
| 8                    | Disable                               |                     |                                                    |          |                 |                       |            |                  |
| 9                    | Disable                               |                     |                                                    |          |                 |                       |            |                  |
| 10                   | Disable                               |                     |                                                    |          |                 |                       |            |                  |
| 11                   | Disable                               |                     |                                                    |          |                 |                       | _          |                  |
| 12                   | Disable                               |                     |                                                    |          |                 |                       |            |                  |
| 13                   | Disable                               |                     |                                                    |          |                 |                       | _          |                  |
| 14                   | Disable                               |                     |                                                    |          |                 |                       | -          |                  |
| 15                   | Disable                               |                     |                                                    |          |                 |                       | _          |                  |
| 16                   | Disable                               |                     |                                                    |          |                 |                       | -          |                  |
| 17                   | Disable                               |                     |                                                    |          | 1/              |                       |            |                  |
| Clear L<br>Number of | og Data: 🗍<br>Stored Data fo          | r Data Log p        | er Device: 0                                       |          |                 | ,                     |            |                  |

- 11. Otevře se další dialogové okno, ve kterém nastavíme vše potřebné.
- 12. V kartě General aktivujeme funkci LOG a vybereme, která data se mají zapisovat do paměti SmartAXIS Touch a při jaké události (Sampling Method). Událost může být předem definovaná časová perioda nebo změna Bitové nebo Wordové proměnné.

| ividual Settings        | _                       | -       |          |
|-------------------------|-------------------------|---------|----------|
| General External Memory | / Data                  |         |          |
| Channel No.: 🚺 📑        | 3                       |         |          |
| - Log function          |                         |         |          |
| 📀 Enable 🔿 Di           | sable                   |         |          |
| Data Size: 16-bit       |                         |         |          |
| Causa 2020. 110 DR      |                         |         |          |
| Source: HD 0000         |                         |         |          |
| Sampling Method         |                         |         |          |
| C Fixed Period Tir      | me (sec): 1             |         |          |
| • Event Bit             |                         |         |          |
| C Event Word De         | evice: #M 0000          |         |          |
| Monitor Number of St    | ored Data:              |         |          |
|                         |                         | <u></u> |          |
|                         |                         |         |          |
|                         |                         |         |          |
|                         |                         |         |          |
| Monitor % Space Use     | d in Data Storage Area: |         |          |
|                         |                         |         |          |
|                         |                         |         |          |
|                         |                         |         |          |
|                         |                         |         |          |
|                         | ОК                      | Stomo   | Mánováda |

- 13. V kartě External Memory zvolíme Bit, při jehož změně se mají zapsat data Logu na USB Flash disk a název souboru, který bude na disku vytvořen. Dále je možnost zvolit způsob zápisu
  - a. Batch při změně řídícího Bitu se všechna data uložená v SmartAxis Touch nahrají na USB Flash disk
  - b. Real time Na Flash disk se každé 3 minuty připíší nově uložená data v SmartAxis Touch

| Trigger Device:<br>File Name: | #M 0001<br>Navod_LOG | <br>.CSV |  |
|-------------------------------|----------------------|----------|--|
| Real Time                     | LOGA01               | CSV      |  |
|                               |                      |          |  |
|                               |                      |          |  |
|                               |                      |          |  |

14. V kartě Data můžeme přidat další data, která se budou do paměti SmartAXIS Touch zapisovat. Jejich počet zvolíme v Number of Data. Která data se budou ukládat, navolíme v poli Settings kliknutím na Edit...

| unnuuu setti                                                        | 193                             |         |          |         |          |
|---------------------------------------------------------------------|---------------------------------|---------|----------|---------|----------|
| General Exte                                                        | emal Memory                     | Data    |          |         |          |
| Channel No.:<br>Number of Da<br>Use Text<br>Sampling T<br>Title: Sa | : 1<br>ata: 1<br>Manager<br>ìme | ÷       |          |         |          |
| Settings                                                            |                                 |         |          |         |          |
| Data No.                                                            | Device                          | Display | Data Ty  | Text    | Auto     |
| 1                                                                   | #D 0000                         | Decimal | BIN16(+) | Data001 |          |
|                                                                     |                                 |         |          |         |          |
|                                                                     |                                 |         |          |         |          |
|                                                                     |                                 |         | ОК       | Stomo   | Nápověda |

15. Konfigurací potvrdíme kliknutím na tlačítko OK.

16. Posledním krokem je vyhrazení paměťového prostoru pro data ve SmartAxis Touch.

| M CONTRACTOR | 1                            | D + 01         |           |        | 🗖 Data Storage Area Management                                                                               |
|--------------|------------------------------|----------------|-----------|--------|----------------------------------------------------------------------------------------------------|
| Channel      | Log func                     | Data St        | Source    | Sampli |                                                                                                    |
|              | Enable                       | 16-bit         | #D 0000   | Event  |                                                                                                    |
| 2            | Disable                      |                |           |        |                                                                                                    |
| }            | Disable                      |                |           |        |                                                                                                    |
| 14.<br>      | Disable                      |                |           |        |                                                                                                    |
| 5            | Disable                      |                |           |        |                                                                                                    |
| 6            | Disable                      |                |           |        |                                                                                                    |
| (            | Disable                      |                |           |        | Number of Stored Data for Alarm Log: 1024 🛫                                                                  |
|              | Disable                      |                |           |        |                                                                                                    |
| 10           | Disable                      |                |           |        | Number of Stored Data for Operation Log: 1024 🛫                                                              |
| 10           | Disable                      |                |           |        | Number of Stored Data for Data Log per Device: 1024                                                          |
| 10           | Disable                      |                |           |        |                                                                                                    |
| 12           | Disable                      |                |           |        |                                                                                                    |
| 13           | Disable                      |                |           |        |                                                                                                    |
| 14           | Disable                      |                |           |        |                                                                                                    |
| 10           | Disable                      |                |           | -      | Number of HMI Keep Belau (I K):                                                                              |
| 10           | Disable                      |                |           |        |                                                                                                    |
| 4            | Disable                      | III            |           |        |                                                                                                    |
| Clear Lo     | og Data: 🗍<br>Stored Data fo | r Data Log per | Device: 0 |        | Free Space:     42880     byte       Default     OK     Cancel     Help       Cancel     Advanced >     Help |

17. Tímto je konfigurace hotová a SmartAXIS Touch je připraven k programování. V tomto aplikačním postupu nebude samostatná část programování popsána.

#### Manuál k programu

Uživatelský program pracuje s bitem M0000, který jsme si zvolili jako řídicí bit pro zápis dat do paměti SmartAXIS Touch (Bod 11), s daty D0000, která v poli Hodnota nastavujeme na námi zvolenou hodnotu, s bitem M0001, který jsme si v bodě 12 zvolili jako řídicí pro export dat z paměti SmartAXIS Touch na USB Flash disk a daty D0001, které slouží jako datový prostor pro námi zadané hodnoty délky periody v poli Perioda. Tuto funkci tvoří uživatelský program. Je demonstrací jak zapisovat data do paměti SmartAXIS Touch kliknutím na panel a zároveň periodicky. Systémově lze nastavit obě možnosti ale ne zároveň a také bez možnosti měnit délku periody za chodu programu.

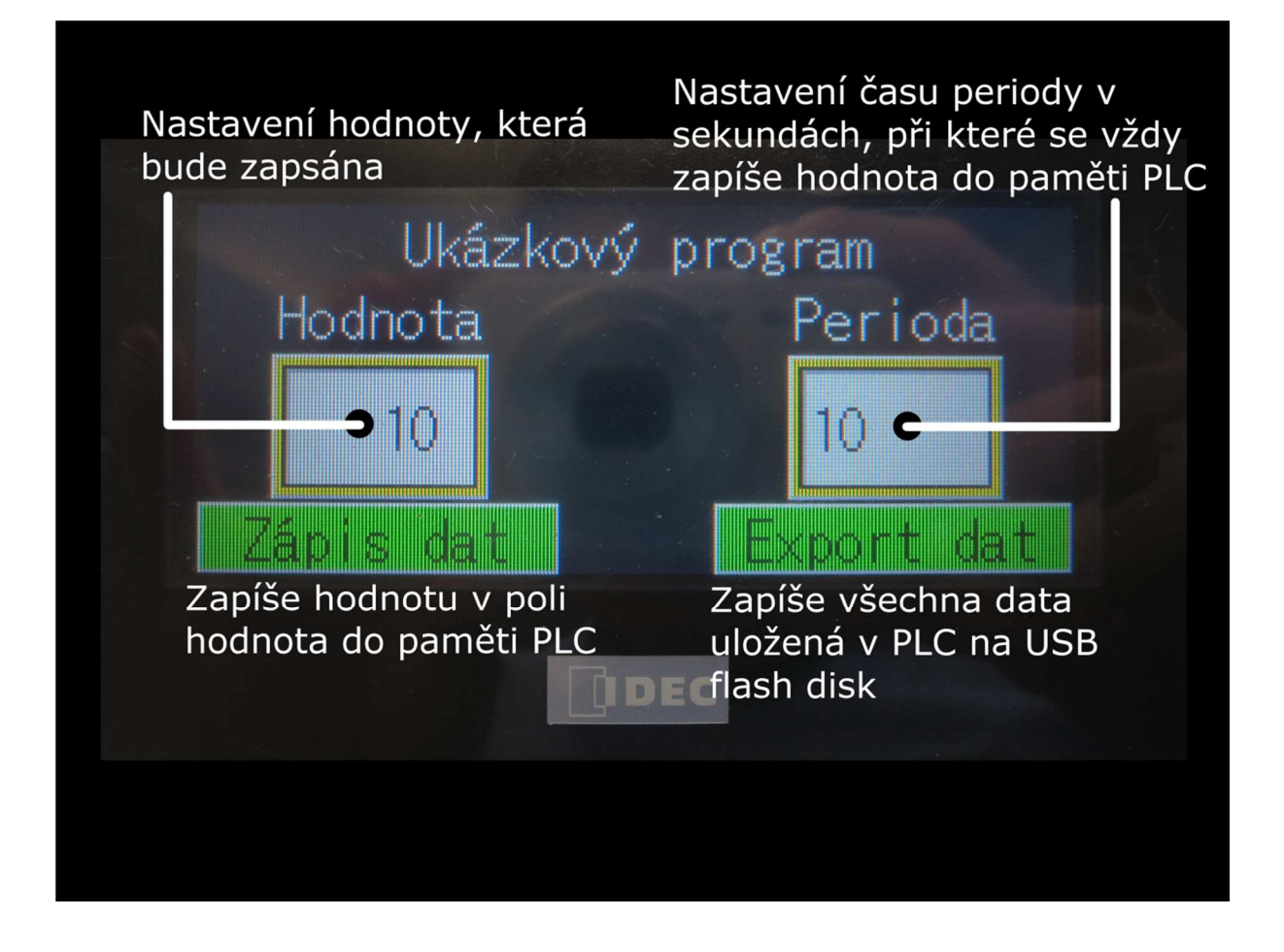

#### Postup při zápisu dat

- 1. Po nahrání přiloženého uživatelského programu do SmartAXIS Touch je možné otestovat funkčnost zápisu dat ze SmartAXIS Touch na USB Flash disk.
- 2. Zasuneme USB Flash disk do USB portu SmartAXIS Touch.
- 3. Nastavíme si hodnotu, která má být zapsána, nastavíme periodu zápisu, jednou či vícekrát klikneme na zápis dat a chvíli počkáme, aby se mohla zapsat data pomocí periodické funkce. Poté klikneme na tlačítko Export dat a můžeme USB Flash disk vytáhnout. Po vložení do počítače na něm najdeme složku s výpisem dát, který bude mít příponou CSV. Tím pádem ji je možno dále zpracovat např. v programu Microsoft Excel.

| 0   |          |         |              |            |                |        |            |           | Navod_LOG - Microsoft Excel |         |                   |                    |                        |                                                    |                         |  |
|-----|----------|---------|--------------|------------|----------------|--------|------------|-----------|-----------------------------|---------|-------------------|--------------------|------------------------|----------------------------------------------------|-------------------------|--|
| C   | D        | omů     | Vložení      | Rozlože    | ení stránky    | Vzorce | Data       | Revize    | Zobrazení                   |         |                   |                    |                        |                                                    |                         |  |
| [   | <b>Å</b> | Calil   | bri          | * 11 *     | A A            | = = =  | <i>≫</i> , | Zalamo    | vat text                    |         | Obecný            | ×                  |                        |                                                    |                         |  |
| V   | ložit 🍼  | B       | ι <u>υ</u> . |            | - <u>A</u> -   |        |            | 📴 Sloučit | a zarovnat na               | střed * | <b>99 - %</b> 000 | €,0 ,00<br>,00 ÷,0 | Podminěn<br>formátován | <ul> <li>Formátova</li> <li>jako tabulk</li> </ul> | at Styly<br>u * buňky * |  |
| Sch | nránka 🕼 | i l     | Pi           | smo        | Ta .           |        | 2          | larovnání |                             | ris -   | Čísto             | Γ <sub>2</sub>     |                        | Styly                                              |                         |  |
|     | T        | 3       | •            | 6          | f <sub>x</sub> |        |            |           |                             |         |                   |                    |                        |                                                    |                         |  |
|     | A        |         | В            | С          | D              | E      | F          | G         | н                           | I.      | J                 | К                  | L                      | M                                                  | N                       |  |
| 1   | Projec   | t Nam   | e, "Zapis_   | log","5.29 | 00"            |        |            |           |                             |         |                   |                    |                        |                                                    |                         |  |
| 2   | File Ty  | pe,"Da  | ata Log Da   | ata"       |                |        |            |           |                             |         |                   |                    |                        |                                                    |                         |  |
| 3   | Chann    | el No., | "1"          |            |                |        |            |           |                             |         |                   |                    |                        |                                                    |                         |  |
| 4   | Source   | e,"#D 0 | n -          |            |                |        |            |           |                             |         |                   |                    |                        |                                                    |                         |  |
| 5   | Sampli   | ing Me  | thod,"Ev     | ent Bit"   |                |        |            |           |                             |         |                   |                    |                        |                                                    |                         |  |
| 6   | Device   | e,"#M ( | )"           |            |                |        |            |           |                             |         |                   |                    |                        |                                                    |                         |  |
| 7   |          |         |              |            |                |        |            |           |                             |         |                   |                    |                        |                                                    |                         |  |
| 8   | Sampli   | ing Tin | ne,"Data(    | 001"       |                |        |            |           |                             |         |                   |                    |                        |                                                    |                         |  |
| 9   | 07/12/   | /2016 1 | 4:25:39,1    | LO         |                |        |            |           |                             |         |                   |                    |                        |                                                    |                         |  |
| 10  | 07/12/   | /2016 1 | 4:25:49,1    | LO         |                |        |            |           |                             |         |                   |                    |                        |                                                    |                         |  |
| 11  | 07/12/   | /2016 1 | 4:25:59,1    | LO         |                |        |            |           |                             |         |                   |                    |                        |                                                    |                         |  |
| 12  | 07/12/   | /2016 1 | 4:26:01,1    | LO         |                |        |            |           |                             |         |                   |                    |                        |                                                    |                         |  |
| 13  | 07/12/   | 2016 1  | 4:26:09,1    | LO         |                |        |            |           |                             |         |                   |                    |                        |                                                    |                         |  |

#### **Program Downloader**

- Program Downloader je součástí programového balíčku Automation Organizer V2 a slouží ke správě dat ve SmartAXIS Touch nebo externí paměti SmartAXIS Touch.
- K SmartAXIS Touch je možné se připojit pomocí USB, Ethernetu nebo sériové linky.
- V tomto aplikačním postupu si ukážeme připojení pomocí Ethernetu, připojení pomocí USB kabelu je totožné jako v předchozím případě.

#### Postup

- 1. Nakonfigurujeme SmartAXIS Touch a PC dle kroku 1-6 výše.
- 2. Spustíme program Downloader.
- Cílem postupu bude stáhnout data uložená v paměti SmartAXIS Touch. Postup pro stažení nebo nahrání dat do vnitřní paměti SmartAXIS Touch nebo na externí USB Flash disk je totožný.
- 4. Otevřeme záložku Upload a vybereme pole Data Log data.

| Download | Upload Clear External Memory Maintenance  | Options | Help |
|----------|-------------------------------------------|---------|------|
|          | Project<br>All Log Data<br>Alarm Log Data |         |      |
|          | Data Log Data                             |         |      |
|          | Operation Log Data                        |         |      |

5. Vybereme cílovou složku pro uložení dat.

| 🔍 Select Path                          |                |
|----------------------------------------|----------------|
| Oblast hledání: 🚺 DATA 💌               | ⇔ 🗈 📸 ▼        |
| Název položky                          | Datum změny Ty |
| Hledání neodpovídají žádné po          | iložky.        |
| <                                      | 4              |
| Folder Name:                           |                |
| C:\Users\b1\Desktop\projekty\Návod_LOG | OK Stomo       |

6. Nyní musíme nastavit zařízení, se kterým chceme komunikovat, tedy náš SmartAXIS Touch. Pokud se v oblasti Target List nachází předefinovaný řádek, odstraníme ho kliknutím na tlačítko Delete a budeme pokračovat kliknutím na Add...

| Target IP Address                          |                |                                    |                       | ×                                |
|--------------------------------------------|----------------|------------------------------------|-----------------------|----------------------------------|
| Target List:<br>Download to<br>192.168.0.1 | Set IP Address | Set Subnet Mask<br>255.255.255.255 | Set Defai<br>255.255. | Add<br>Delete<br>Change Settings |
| •                                          | III            |                                    | ►<br>OK               | Cancel                           |

7. Zde vyplníme totožnou konfiguraci, kterou má náš SmartAXIS Touch (Bod 8.), přidáme kliknutím na Add New a celou volbu potvrdíme kliknutím na Select.
 IP Address Manager

|                  | -9          |         |       |      |  |  |  |  |  |
|------------------|-------------|---------|-------|------|--|--|--|--|--|
| IP Address List: |             |         |       |      |  |  |  |  |  |
| IP Address       | Subnet Mask | Comment |       |      |  |  |  |  |  |
| 192.168.0.1      |             |         |       |      |  |  |  |  |  |
|                  |             |         |       |      |  |  |  |  |  |
|                  |             |         |       |      |  |  |  |  |  |
|                  |             |         |       |      |  |  |  |  |  |
|                  |             |         |       |      |  |  |  |  |  |
|                  |             |         |       |      |  |  |  |  |  |
|                  |             |         |       |      |  |  |  |  |  |
|                  |             |         |       |      |  |  |  |  |  |
|                  |             |         |       |      |  |  |  |  |  |
| 1                |             |         |       |      |  |  |  |  |  |
| IP Address:      | 192 168     | 3 0 1   |       |      |  |  |  |  |  |
|                  |             |         |       |      |  |  |  |  |  |
| Subnet Mask:     | 255 . 255   | 5.255.0 |       |      |  |  |  |  |  |
| Default Gatew    | au 0 0      | 0 0     |       |      |  |  |  |  |  |
|                  | ay. [U      | . U . U |       |      |  |  |  |  |  |
|                  |             |         |       |      |  |  |  |  |  |
| -                |             |         |       |      |  |  |  |  |  |
| Comment:         |             |         |       |      |  |  |  |  |  |
|                  |             |         |       |      |  |  |  |  |  |
| Add New          | Delete      | Select  | Close | Help |  |  |  |  |  |
|                  |             |         |       |      |  |  |  |  |  |

 Konfiguraci dokončíme kliknutím na OK. Tím se spustí nahrávání dat po Ethernetu ze SmartAXIS Touch do námi vybrané složky. V této složce nalezneme vyčtený CSV soubor.